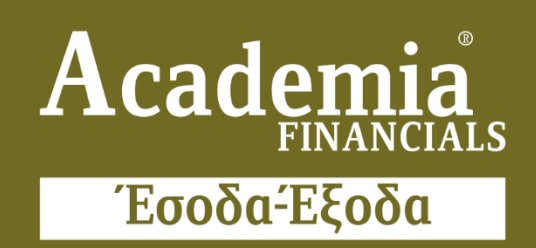

## Ο πολυτιμότερος συνεργάτης του Λογιστή

Ειδικά Θέματα Παραμετροποίησης

Παρακολούθηση Μεταβολών Δεδομένων

Gold Microsoft Partner

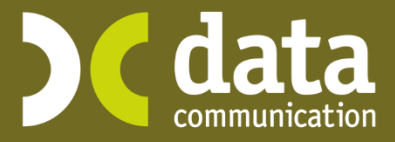

- Microsoft

## Παρακολούθηση Μεταβολών Δεδομένων

Με τη λειτουργία «**Παρακολούθηση Μεταβολών Δεδομένων**» έχετε τη δυνατότητα να ελέγχετε πλήρως και να εκτυπώνετε τις καταγραφές και τις μεταβολές που πραγματοποιούνται στους πίνακες της εφαρμογής από τους χρήστες καταχώρισης.

Πιο συγκεκριμένα κάνετε είσοδο στην εφαρμογή με Χρήστη «super» και Κωδικό «data» και ακολουθείτε τα παρακάτω 2 βήματα.

## BHMA 10:

Διαχείριση Ιστορικού Δεδομένων Επιλέγετε από το βασικό Μενού «Παράμετροι\ Κύριες Εργασίες\ Παρακολούθηση Μεταβολών Δεδομένων\ Διαχείριση Ιστορικού Δεδομένων».

Στην επιλογή αυτή έχετε τη δυνατότητα να επιλέξετε τους πίνακες για τους οποίους επιθυμείτε να παρακολουθείτε την καταγραφή των δεδομένων τους. Στο πάνω μέρος του πίνακα ιστορικού επιλέγετε τους πίνακες που επιθυμείτε και στο κάτω μέρος τα πεδία αυτού.

| Α/Α Ιστορικό    | Ονομα                                       | Όνομα Βάσης 🧄         |  |  |
|-----------------|---------------------------------------------|-----------------------|--|--|
| 3               | Απογραφή Αποθήκης                           | item                  |  |  |
| 4               | Διαχείριση Εταιριών                         | company               |  |  |
| 5               | Διαχείριση Λογαριασμών                      | account               |  |  |
| 6               | Διαχείριση Παγίων                           | fixed_assets          |  |  |
| 7 🗹             | Διαχείριση Συναλλασσομένων                  | legalentity           |  |  |
| 8 🗸             | Κατηγορίες Εντύπων Λογ/σμών                 | acc_kateg             |  |  |
| 9 🗖             | Κινήσεις Intrastat                          | intrastat_transaction |  |  |
|                 | Πίνακας-Πεδία Διαχείριση Συναλλασσομένων (Η | egalentity) - 2 / 17  |  |  |
| Α/Α Ιστορικό    | Ονομα                                       | Όνομα Βάσης           |  |  |
| 2 🔽             | ΑΦΜ                                         | legal afm             |  |  |
| 3 🔽             | Επώνυμο(ία)                                 | legal descr           |  |  |
| 4               | Διεύθυνση                                   | legal_address         |  |  |
| 5 🗆             | Πόλη                                        | legal_city            |  |  |
| 6 🗖             | T.K.                                        | legal_zip_code        |  |  |
| 7               | Τηλέφωνο 1                                  | legal_phone_no1       |  |  |
| 8 🗖             | Τηλέφωνο 2                                  | legal_phone_no2       |  |  |
| 9 🗖             | Fax                                         | legal_fax_no          |  |  |
| 10              | Email                                       | legal_email 🗸         |  |  |
|                 |                                             | >                     |  |  |
| νύματα Διαδικασ | πας                                         |                       |  |  |
|                 |                                             |                       |  |  |
|                 |                                             |                       |  |  |
|                 |                                             |                       |  |  |

Για παράδειγμα, επιλέγετε τον πίνακα «Διαχείριση Συναλλασσόμενών» και στη συνέχεια τα πεδία που θέλετε να παρακολουθείτε π.χ. «ΑΦΜ» και «Επωνυμία». Επιπρόσθετα τον πίνακα «Κατηγορίες Εντύπων Λογαριασμών» και τα πεδία «Κατηγ.Εντύπου Ε3 1» και «Κατηγ.Εντύπου Ε3 2». Εάν επιθυμείτε την παρακολούθηση και άλλων πινάκων, συνεχίζετε με τον ίδιο τρόπο. Για την ολοκλήρωση της διαδικασίας πατάτε την ένδειξη «Εφαρμογή».

|          |                                     | Πίνακες Ιστορικού - 2 / 18                |                       |            |  |  |  |
|----------|-------------------------------------|-------------------------------------------|-----------------------|------------|--|--|--|
| A/A I    | στορικό                             | ού Όνομα Βά                               |                       |            |  |  |  |
| 3        |                                     | Απογραφή Αποθήκης item                    |                       |            |  |  |  |
| 4        |                                     | Διαχείριση Εταιριών company               |                       |            |  |  |  |
| 5        |                                     | Διαχείριση Λογαριασμών                    | account               |            |  |  |  |
| 6        |                                     | Διαχείριση Παγίων                         | fixed_assets          |            |  |  |  |
| 7        | ~                                   | Διαχείριση Συναλλασσομένων                | legalentity           |            |  |  |  |
| 8        | <b>V</b>                            | Κατηγορίες Εντύπων Λογ/σμών               | acc_kateg             |            |  |  |  |
| 9        |                                     | Κινήσεις Intrastat                        | intrastat_transaction |            |  |  |  |
|          |                                     |                                           | >                     |            |  |  |  |
|          |                                     | Πίνακας Πεδία Κατηγορίες Εντύπων Λογ/σμών | (acc_kateg) - 2 / 6   |            |  |  |  |
|          |                                     | ιλογή Όλων των Πεδίι                      |                       |            |  |  |  |
| A/A I    | στορικό                             | Ονομα                                     | Ονομα Βάσης           | νομα Βάσης |  |  |  |
| 2        |                                     | Έτος acc_year                             |                       |            |  |  |  |
| 3        |                                     | Κατηγ.Εκαθ/κής 1                          | acc_ctg1_ek           |            |  |  |  |
| 4        |                                     | Κατηγ.Εκαθ/κης 2<br>Κατου Εναθ/κής 2      | acc_ctg2_ek           |            |  |  |  |
| 5        |                                     | Κατηγ.Εκαθ/κής 3 acc_ctg3_ek              |                       |            |  |  |  |
| 7        | b M Kατηγ.Εντύπου Ε.3 I acc_ctg1_e3 |                                           |                       |            |  |  |  |
|          |                                     |                                           |                       |            |  |  |  |
|          |                                     |                                           |                       | >          |  |  |  |
| νύματα Ι | Διαδικασ                            | ίας                                       |                       |            |  |  |  |
|          |                                     |                                           |                       |            |  |  |  |
|          |                                     | •/                                        |                       |            |  |  |  |

Στην μπάρα πάνω από την ένδειξη «**Εφαρμογή**» εμφανίζεται με ποσοστό, το ποσοστό ολοκλήρωσης της διαδικασίας, περιμένετε μέχρι να ολοκληρωθεί η διαδικασία. Αφού ολοκληρωθεί κλείνετε το παράθυρο.

## BHMA 20:

Για να προβάλετε και να εκτυπώσετε τις αλλαγές που έχουν προκύψει στους πίνακες που έχετε δηλώσει στην προηγούμενη οθόνη, μεταφέρεστε στην επιλογή «Παράμετροι\ Κύριες Εργασίες\ Παρακολούθηση Ιστορικού Μεταβολών» επιλέγετε «Εκτύπωση Ιστορικού Δεδομένων»

| 🧏 Εκτύπωση Ιστορικού Δε | δομένων  Παρακολού | θηση Μεταβολών   | . 💌 |
|-------------------------|--------------------|------------------|-----|
| Φόρμα Εκτύπωσης         | Ιστορικό           |                  | •   |
| Κριτήρια Αναζήτησης     | Πεδία Ταξινόμησης  | Επιλογή Εταιριών | 1   |
|                         |                    |                  |     |
|                         |                    |                  |     |
| Ημερομηνία              | 1                  |                  |     |
| Όνομα Πίνακα            | 2                  |                  | -   |
| <u>Όνομα Στήλη</u>      | 2                  |                  |     |
| Χρήστης (Αλλαγήσ        | s)                 |                  |     |
| Δράσ                    | n                  |                  |     |
|                         |                    |                  |     |
|                         |                    |                  |     |
| Πεδία Ταξινόμησης       |                    |                  |     |
|                         |                    |                  |     |
|                         |                    |                  |     |

Συμπληρώνετε τα κριτήρια που επιθυμείτε για παράδειγμα, «Ημερομηνία», «Όνομα Πίνακας» ή και «Όνομα Στήλης» και πατάτε από την γραμμή εργαλείων την επιλογή «Εκτύπωση» ή το πλήκτρο F8 για να προβάλετε την εκτύπωση.

Στην εκτύπωση εμφανίζονται τα πεδία «Όνομα πίνακα» όπου εμφανίζεται ο πίνακας στον οποίο μεταβλήθηκαν τα στοιχεία, «Όνομα Στήλης» όπου εμφανίζεται το όνομα στήλης που έγινε η μεταβολή, ο χρήστης που πραγματοποίησε την μεταβολή στο πεδίο «Χρήστης (Αλλαγής)», η αξία πριν την μεταβολή στο πεδίο «Προηγ. Αξία», η «Νέα Αξία» με τη νέα τιμή, το πεδίο «Ημ/νία Αλλαγής» όπου εμφανίζεται ημερομηνία που πραγματοποιήθηκε μεταβολή στον πίνακα. Εμφανίζεται επίσης το πεδίο «Δράση» με συμπληρωμένη την ενέργεια που έκανε ο χρήστης, όπου «Εισαγωγή», αν ο χρήστης έκανε νέα εισαγωγή στον πίνακα, «Ενημέρωση» αν ο χρήστης έκανε αλλαγή στα πεδία του πίνακα. Τέλος, στα πεδία «Κλειδί1» και «Κλειδί2» εμφανίζεται ο εσωτερικός κωδικός (κλειδί) τον οποίο έχουν τα δεδομένα στον πίνακα της εφαρμογής.

| 🖀 Εκτύπωση Ιστορικού Δεδομένων |              |                  |            |            |           | 8                   |          |          |
|--------------------------------|--------------|------------------|------------|------------|-----------|---------------------|----------|----------|
| ΠΑΠΠΑ ΧΡΙΣΤΙΝΑ                 |              |                  |            | Σελίδα 1   |           |                     |          |          |
| Εκτύπωση Ιστορικού             |              |                  |            |            |           |                     |          |          |
| Ονομα Πίνακα                   | Ονομα Στήλης | Χρήστης(Αλλαγής) | Προηγ.Αξία | Νέα Αξία   | Δράση     | Ημ/νία Αλλαγής      | κλειδί 1 | κλειδί 2 |
| legalentity                    | legal_descr  | SUPER            |            | ΑΝΩΝΥΜΟΣ   | Εισαγωγή  | 30/11/2018 14:37:24 | 37192    |          |
| legalentity                    | legal_descr  | SUPER            | ΑΝΩΝΥΜΟΣ   |            | Διαγραφή  | 30/11/2018 14:37:43 | 37192    |          |
| legalentity                    | legal_descr  | SUPER            |            | ΑΝΩΝΥΜΟΣ   | Εισαγωγή  | 30/11/2018 14:39:30 | 37193    |          |
| legalentity                    | legal_descr  | SUPER            | ΑΝΩΝΥΜΟΣ   | ΑΝΩΝΥΜΟΣ 1 | Ενημέρωση | 30/11/2018 14:39:45 | 37193    |          |
|                                |              |                  |            |            |           |                     |          |          |
|                                |              |                  |            |            |           |                     |          |          |
|                                |              |                  |            |            |           |                     |          |          |
|                                |              |                  |            |            |           |                     |          |          |
|                                |              |                  |            |            |           |                     |          |          |
|                                |              |                  |            |            |           |                     |          |          |
|                                |              |                  |            |            |           |                     |          |          |
|                                |              |                  |            |            |           |                     |          |          |
|                                |              |                  |            |            |           |                     |          |          |
|                                |              |                  |            |            |           |                     |          |          |
|                                |              |                  |            |            |           |                     |          |          |
|                                |              |                  |            |            |           |                     |          |          |
|                                |              |                  |            |            |           |                     |          |          |
|                                |              |                  |            |            |           |                     |          |          |
|                                |              |                  |            |            |           |                     |          |          |
|                                |              |                  |            |            |           |                     |          |          |
|                                |              |                  |            |            |           |                     |          |          |
|                                |              |                  |            |            |           |                     |          |          |
|                                |              |                  |            |            |           |                     |          |          |
|                                |              |                  |            |            |           |                     |          |          |
|                                |              |                  |            |            |           |                     |          |          |
|                                |              |                  |            |            |           |                     |          |          |
| Σελίδα 1 Από 1                 |              |                  |            |            |           |                     |          |          |
| <                              |              |                  |            |            |           |                     |          | >        |